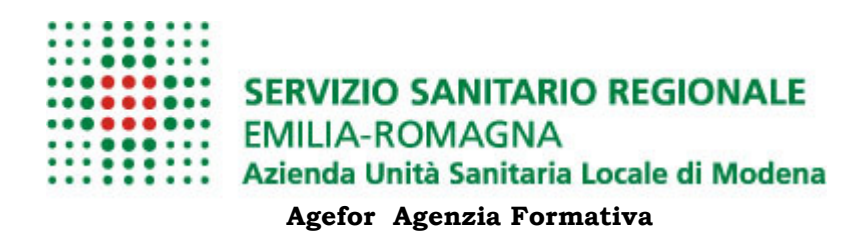

# **TOM: Manuale primo accesso**

 ${\bf TOM}$  (Training On-Line Management) è un software interamente fruibile sul web per la gestione della formazione.

Il presente manuale si riferisce all'utilizzo dell'applicativo nella sua prima fase sperimentale.

# Contenuti

| 1 | Acced  | ere a TOM per la prima volta          | 2 |
|---|--------|---------------------------------------|---|
| 2 | Catalo | go Corsi                              | 3 |
|   | 2.1    | Bacheca                               | 3 |
|   | 2.2    | Scheda corso                          | 4 |
|   | 2.3    | Iscrizione all'edizione di corso      | 5 |
|   | 2.3.1  | Iscriviti in CODA                     | 7 |
|   | 2.3.2  | Criteri per la composizione dell'aula | 7 |
| 3 | MyTO   | м                                     | 8 |
|   | 3.1    | Le mie iscrizioni                     | 8 |
| 4 | Assist | enza e Supporto                       | 9 |

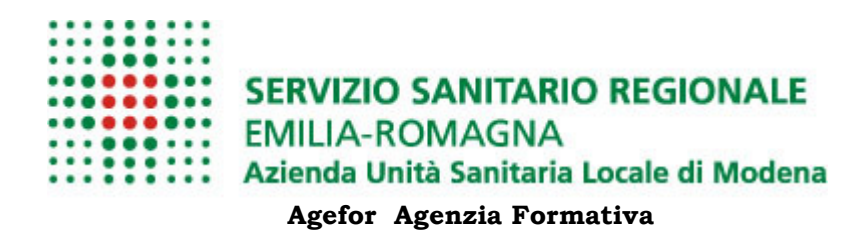

# **1** ACCEDERE A TOM PER LA PRIMA VOLTA

Sul proprio PC lanciare l'applicazione predefinita per la navigazione web (es. Iexplorer e/o Firefox, Chrome, etc..) ed accedere al **portale aziendale del dipendente**.

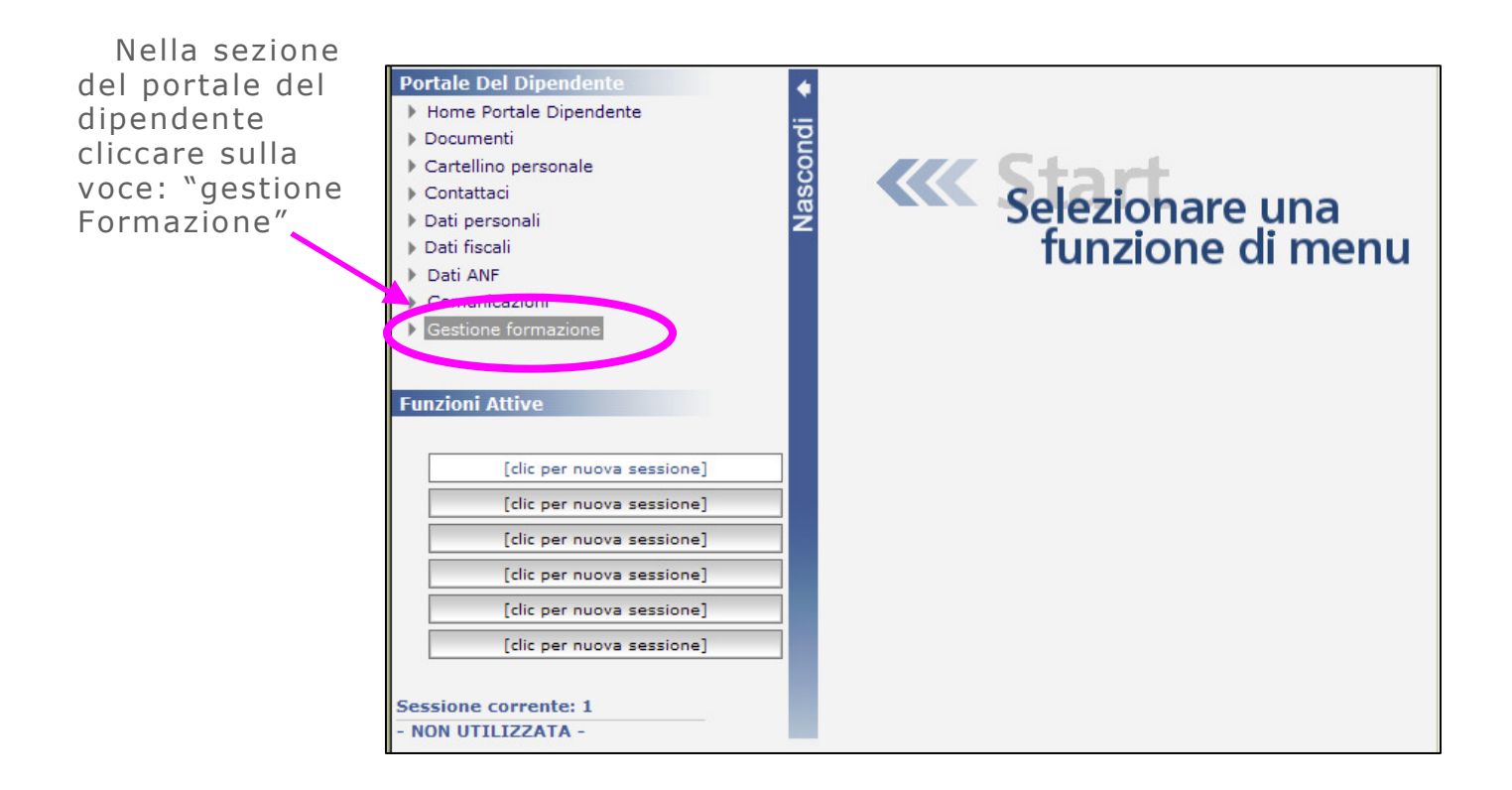

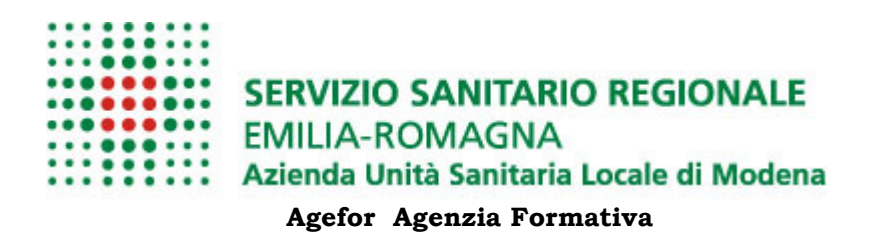

# 2 CATALOGO CORSI

#### 2.1 Bacheca

Accedendo a TOM la prima pagina web che viene presentata è la bacheca corsi.

Qui troverai i corsi messi in evidenza, per lo specifico periodo, dal gestore; ed i corsi imminenti ed in scadenza

| checa Corsi   TOM - 1            | Windows Internet Explorer                                                                                                    |         |              |
|----------------------------------|----------------------------------------------------------------------------------------------------|---------|--------------|
| 🔊 🗢 💌 http://localhos            | st:8080/tom/bachecacorsi.html                                                                                                    |         |              |
| feriti 🛛 😹 Bacheca Corsi         | ТОМ                                                                                                    |         |              |
| BACHECA CORSI                    | RICERCA CO SI REGISTRAZIONE                                                                                                    |         |              |
|                                  | BAC                                                                                                    | HECA    | CORSI        |
|                                  | VIDENZA (11) IMMINENTI (32) ISCRIZIONI IN SCADENZA (14)                                                                                            |         |              |
| IN E                             | SCALETONT IN SCALENZA (14)                                                                                                    |         |              |
| ORSI IN EVIDEN                   | ZA CARA                                                                                                    |         |              |
| Area Formativa                   | Titolo                                                                                                    | Crediti | Edizioni     |
| Area Tecnico<br>Scientifica      | Informazione ai lavoratori ai sensi dell' Art. 36 D.Lgs 81/08                                                                                      | 5 🔀     | [08/01/2012] |
| Area Tecnico<br>Scientifica      | Centro di Simulazione Medica Avanzata Modena SIMAMO- Emergenza<br>intraospedaliera in area non intensiva - refresh                                 | 6 🏹     | [31/12/2011] |
| Area Tecnico<br>Scientifica      | Centro di Simulazione Medica Avanzata Modena SIMAMO- Applicazione dei principi del Crisis Resource Management nella gestione dell'arresto cardiaco | 12 🔀    | [31/12/2011] |
| Area Manageriale -<br>Gestionale | Guida di tirocinio: ruolo e competenze dell'insegnante clinico                                                                                     | 50 🏹    |              |
| Area Tecnico<br>Scientifica      | Advanced Life Support Provider (IRC/ERC)                                                                                                    | 38 🏹    | [03/01/2012] |
| Area Tecnico<br>Scientifica      | Centro di Simulazione Medica Avanzata Modena SIMAMO- La gestione delle<br>emergenze in sala operatoria.                                            | 23 🏹    | [05/01/2012] |
|                                  |                                                                                                    |         |              |

Nelle diverse sezione per ogni corso è riportato:

- √ l'area,
- ✓ il titolo,
- ✓ il numero dei crediti
- ✓ le date delle edizioni disponibili.

Se, tra i corsi riportati in bacheca, l'utente individua quello di interesse, cliccando sul titolo può accedere alla pagina di dettaglio del corso.

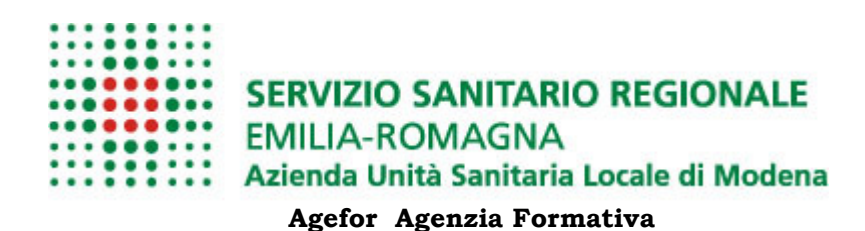

### 2.2 Scheda corso

La scheda di dettaglio del corso riporta le seguenti informazioni:

| INDICE EDIZIONI:   [Edizione 4 (dal 19/12/2011)]     ADVANCED LIFE SUPPORT PROVIDER (IRC/ERC)   Scheda storica delle edizioni già svo                                                                                                    |                          |
|----------------------------------------------------------------------------------------------------|--------------------------|
|                                                                                                    |                          |
| INDICE EDIZIONI:<br>[Edizione 4 (dal 19/12/2011)]     ADVANCED LIFE SUPPORT PROVIDER (IRC/ERC)     Scheda storica delle edizioni già svo                                                                                                    |                          |
| INDICE EDIZIONI:<br>[Edizione 4 (dai 19/12/2011)]<br>ADVANCED LIFE SUPPORT PROVIDER (IRC/ERC)<br>Scheda storica delle edizioni già svo                                                                                                    |                          |
| ADVANCED LIFE SUPPORT PROVIDER (IRC/ERC) Scheda storica delle edizioni già svo                                                                                                    |                          |
|                                                                                                    | one.                     |
| Sobiettivi formativi e descrizione dei contenuti                                                                                                    |                          |
| L'iniziativa formativa si propone di fornire le basi teoriche e le abilità pratiche necessarie a mettere in atto i protocolli e le manovre pre<br>per il trattamento del paziente critico e in arresto cardiaco. Il corso è realizzato secondo le Linee Guida dell' <i>Italian Resuscitation Counc</i><br><i>European Resuscitation Council</i> e si propone di fornire un metodo semplice per l'interpretazione dell'ECG, dell'emogasanalisi in urgen<br>per la gestione delle viee aeree con tecniche di base ed avanzate. | viste<br>cil ed<br>nza e |
|                                                                                                    |                          |
| L'iniziativa formativa è articolata in 2 incontri di 9 ore ed un incontro di 7 ore, per un totale di 25 ore. La metodologia didattica prevede ore frontali, 10 interattive e 11 attive.                                                                                                    | s: 4                     |
|                                                                                                    |                          |
| Infermiere  Medico chirurgo  Tecnico fisiopat. cardioc. e perf. cardiov                                                                                                    |                          |
| _                                                                                                    |                          |
| CREDITI                                                                                                    |                          |
| Tipo Accreditamento: Regionale                                                                                                    |                          |
| Crediti approvati. 36 💌                                                                                                    | -                        |

- ✓ L'indice delle edizioni disponibili
- 🍯 Obiettivi formativi e descrizione dei contenuti
- Struttura e metodo
- 🗎 Note
- 📕 Destinatari
- Crediti
- € Modalità d'iscrizione
- 🔍 Documenti

L'utente sceglie l'edizione preferita e procede all'iscrizione

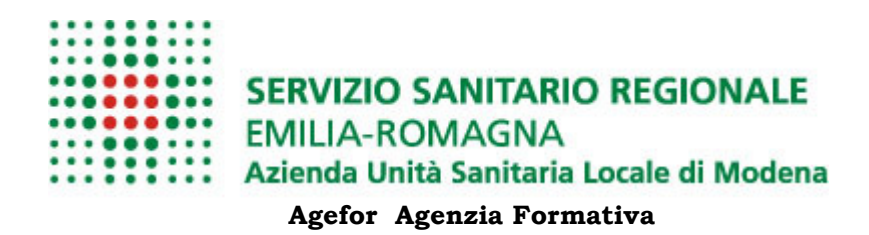

#### 2.3 Iscrizione all'edizione di corso

Dopo aver consultato la scheda informativa del corso, l'utente sceglie l'edizione preferita e procede all'iscrizione.

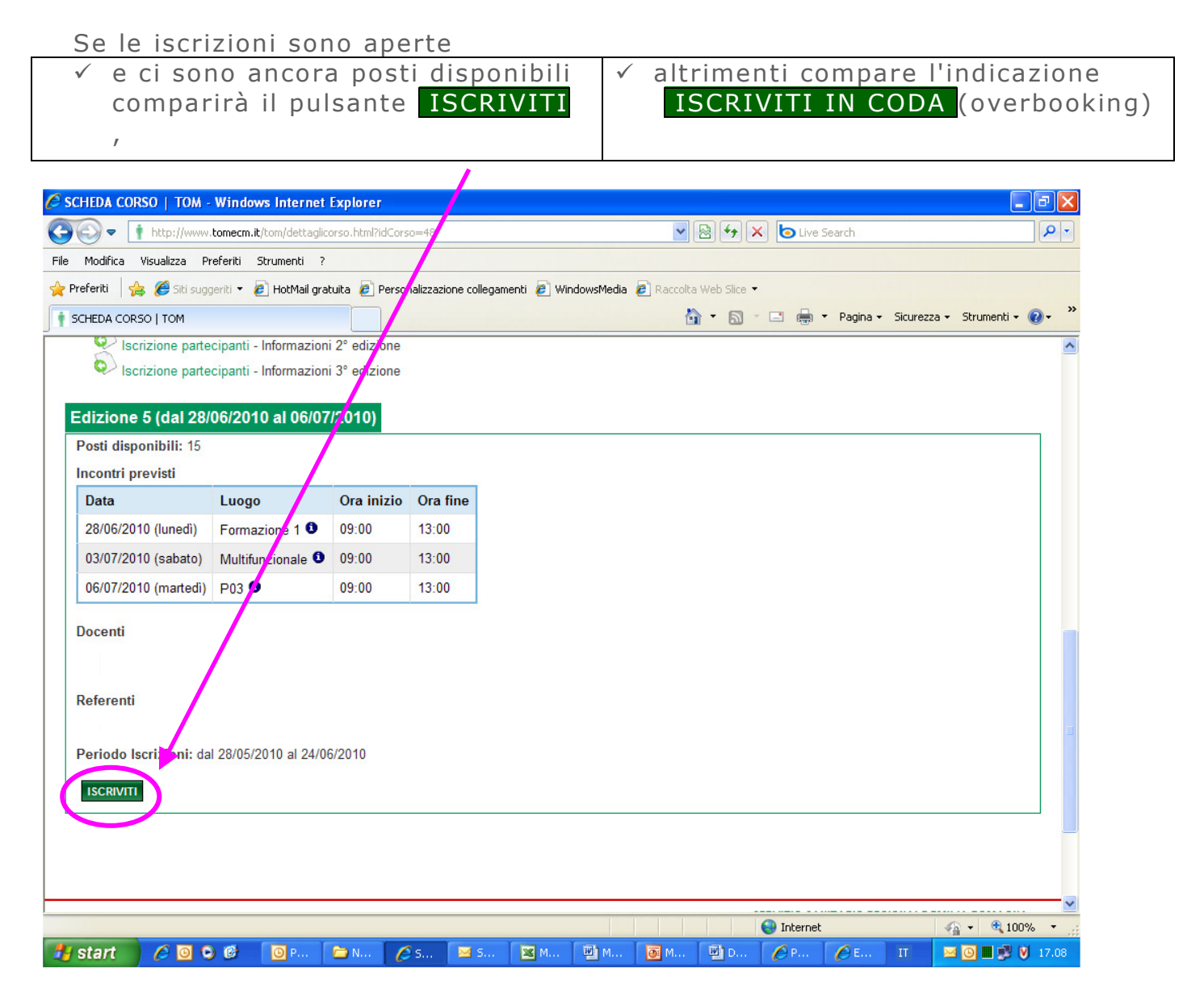

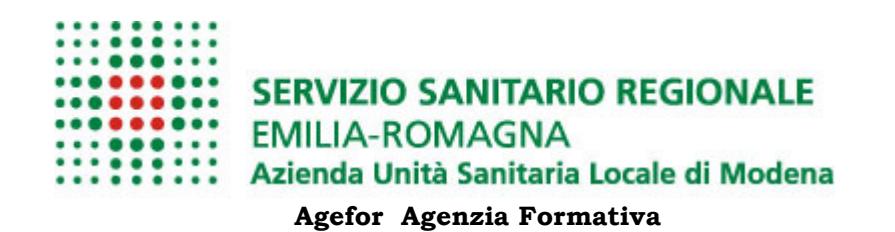

Successivamente sarà necessario indicare:

- ✓ la modalità di partecipazione scegliendo tra:
  - o Aggiornamento obbligatorio
  - Aggiornamento facoltativo
  - o Permesso retribuito
  - o Etc..

✓ l'ente di appartenenza.

| 🕥 🗢 🕴 hktp://www.                                       | tomecm.it/tom/rehiestab                                                                 | crizioneEdizion         | e.html?idEdizione=282    | ع 😒                        | 🖌 😽 🗙 🗔 Live Search |                                                    | P                |
|---------------------------------------------------------|-----------------------------------------------------------------------------------------|-------------------------|--------------------------|----------------------------|---------------------|----------------------------------------------------|------------------|
| Modifica Visualizza Pr                                  | eferiti Strumenti ?                                                                     |                         |                          |                            |                     |                                                    |                  |
| <b>feriti 🛛 🏤 🔏</b> Sitt suga                           | erti • 👩 HotMall yat                                                                    | uta 🙋 Perso             | alizzazione collegamenti | 🐑 WindowsMedia 🙍 Raccoba V | leb Silce 🔹         |                                                    |                  |
| NFERMA ISCRIZIONE   TO                                  | м                                                                                       |                         |                          | <u>6</u>                   | • 🔝 📑 🖶 • Pag       | ina • Sicurezza • Strumenti •                      |                  |
| contri previsti                                         |                                                                                         |                         |                          |                            |                     |                                                    |                  |
| Data                                                    | Luogo                                                                                   | ura inizio              | Ora fine                 |                            |                     |                                                    |                  |
| 28/06/2010 (lunedi)                                     | Formazione 1 0                                                                          | 09.00                   | 13:00                    |                            |                     |                                                    |                  |
| 03/07/2010 (sabato)                                     | Multifunzionale 0                                                                       | 09:00                   | 13:00                    |                            |                     |                                                    |                  |
| 06/07/2010 (martedi)                                    | P03 😃                                                                                   | 09:00                   | 13:00                    |                            |                     |                                                    |                  |
| comernia Ann Is                                         | 1                                                                                       | Perm.                   | Retributo                |                            |                     |                                                    | J                |
|                                                         |                                                                                         |                         |                          |                            |                     |                                                    | J                |
|                                                         |                                                                                         |                         |                          |                            |                     |                                                    |                  |
|                                                         |                                                                                         |                         |                          |                            |                     |                                                    |                  |
|                                                         |                                                                                         |                         |                          |                            |                     |                                                    |                  |
| TOM - un servizi                                        | a realizzato e gestite da:                                                              |                         |                          |                            |                     | Privacy Policy                                     | e.               |
| TOM - un servizi<br>Nouvelle srl - V<br>P.VA 020518503  | o realizzato e gestito da:<br>la Giarchi 456/C - 41124<br>66 - infogi nouvelle.it - tel | Modena<br>L 059.2929338 |                          |                            | 🕇 том (             | Privacy Policy<br>Version 1.2.5 - TEST) - 22/06/20 | ري.<br>10        |
| TOM - un servizi<br>Nouvelle srl - V<br>P.IVA 020518503 | o realitizato e gestito da:<br>la Garoni 456/C - 41124<br>66 - infog nouvelle.it - tel  | Modena<br>L 059-2929338 |                          |                            | том (               | Privacy Policy<br>Version 1 2.5 - TEST) - 22/06/20 | ري<br>10         |
| TOM - un servizi<br>Nouvelle srl - V<br>P/VA 020518503  | o real trato e gestito da:<br>la Gardai 458/C - 41124<br>66 - infognouvelle.t - tel     | Modena<br>L 059.2929338 |                          |                            | 🛉 TOM (             | Privacy Policy<br>Version 1.2.5 - TEST) - 22/06/20 | 27<br>10<br>0% • |

Per maggiori informazioni su come scegliere l'appropriata modalità di partecipazione cliccare sulla ?.

Cliccando sul pulsante conferma si concluderà l'iter d'iscrizione ed apparirà il seguente messaggio :

La tua richiesta d'iscrizione è stata registrata. Riceverai sulla tua casella e-mail la conferma dell'avvenuta registrazione della richiesta e successivamente la conferma dell'eventuale accettazione.

@ Il sistema di messaggistica notifica, poi, all'utente l'avvenuta registrazione della sua richiesta

Attenzione: Sino alla chiusura delle iscrizioni non si potrà avere la certezza della partecipazione all'edizione di corso prescelta; i criteri con i quali viene composta l'aula sono descritti nei capitoli seguenti.

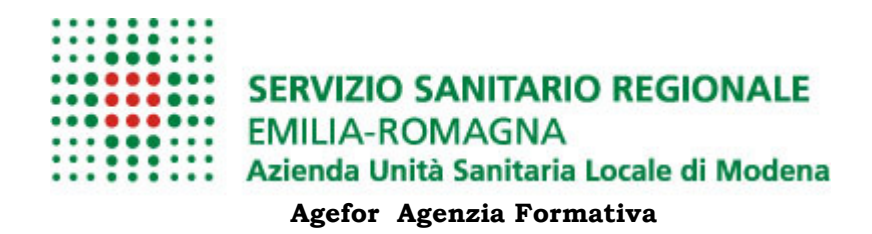

#### 2.3.1 Iscriviti in CODA

Il pulsante di iscrizione cambia etichetta da **ISCRIVITI** a **ISCRIVITI IN CODA** quando, ad iscrizioni aperte, in una edizione di corso sia stato superato il numero massimo di posti disponibili.

**NB**: sono conteggiate le sole iscrizioni già **APPROVATE**.

#### 2.3.2 Criteri per la composizione dell'aula

Le aule, o meglio l'elenco dei partecipanti ad una specifica edizione di corso, vengono definiti automaticamente dal sistema TOM utilizzando i criteri descritti di seguito:

Alla chiusura delle iscrizioni (tipicamente alcuni giorni prima dell'inizio degli incontri) vengono accettate solo le iscrizioni approvate sino al raggiungimento del numero massimo di posti disponibili.

La notifica dell'accettazione o meno della richiesta di iscrizione verrà notificata agli autenti per email.

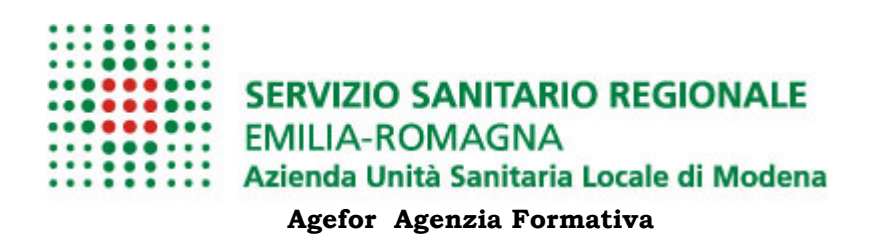

# **3 MyTOM**

#### 3.1 Le mie iscrizioni

L'utente potrà sempre e comunque indipendentemente dalla notifica via e mail entrare in MyTOM e attraverso il menu **Le mie iscrizioni** verificare lo stato delle sue iscrizioni.

Qui trova l'elenco delle edizioni, non ancora iniziate, alle quali si è iscritto.

|                               | l .                                 | I.                                                                                                    |                                                                                                  |                                             |                                                                  |                    |
|-------------------------------|-------------------------------------|----------------------------------------------------------------------------------------------------|--------------------------------------------------------------------------------------------------|---------------------------------------------|------------------------------------------------------------------|--------------------|
| 🚧 🖽 🔸                         | 6 LE MIE IS                         | CRIZION   🕴 LE MIE ISCRIZ                                                                                                    | I ×                                                                                              | 60                                          | • 🔊 • 🖶 •                                                        | 🕶 📝 Page 🔻 🅥 Tools |
| MY TOM                        | BACH                                | ECA CORSI CALENDARIO                                                                                                    | RICERCA CORSI GESTI                                                                              | ONE                                         |                                                                  |                    |
| nie iscrizioni<br>el messaggi |                                     |                                                                                                    |                                                                                                  |                                             | LE MIE                                                           | ISCRIZIONI         |
| folio                         |                                     |                                                                                                    |                                                                                                  |                                             |                                                                  |                    |
| ei dati                       |                                     | Del                                                                                                    |                                                                                                  |                                             |                                                                  | Ricarica pagina    |
| erenze<br>Ibia Password       |                                     | KSI                                                                                                    |                                                                                                  |                                             |                                                                  |                    |
| izioni penden                 | ti                                  | Corso                                                                                                    | Professioni/Inquadramenti                                                                        | Modalità                                    | Stato                                                            |                    |
| porti suborali                | nazione a                           |                                                                                                    |                                                                                                  | partecipazione                              |                                                                  |                    |
|                               |                                     |                                                                                                    |                                                                                                  |                                             |                                                                  |                    |
| 30                            | Area<br>Manageriale                 | La metodologia didattica<br>dell'apprendimento per                                                                                                    | Infermiere                                                                                       | Agg.                                        | Respinta 0                                                       |                    |
| 30                            | Area<br>Manageriale<br>- Gestionale | La metodologia didattica<br>dell'apprendimento per<br>problema (Problem Based<br>Learning)                                                                                      | Infermiere<br>5307 - BLOCCO                                                                      | Agg.<br>Obbligatorio<br>(Ente               | Respinta 0<br>da <u>corep</u><br>il 15/12/2010                   |                    |
| 30                            | Area<br>Manageriale<br>- Gestionale | La metodologia didattica<br>dell'apprendimento per<br>problema (Problem Based<br>Learning)                                                                                      | Infermiere<br>5307 - BLOCCO<br>TECNOLOGICO 1º PIANO -<br>SALE OPERATORIE                         | Agg.<br>Obbligatorio<br>(Ente<br>Erogatore) | Respinta<br>da <u>corep</u><br>1 +5/12/2010<br>alle 16:41:57     |                    |
| 30                            | Area<br>Manageriale<br>- Gestionale | La metodologia didattica<br>dell'apprendimento per<br>problema (Problem Based<br>Learning)<br>Edizione: #2 [30/01/2011]                                                         | Infermiere<br>5307 - BLOCCO<br>TECNOLOGICO 1º PIANO -<br>SALE OPERATORIE -<br>Comparto Sanitario | Agg.<br>Obbligatorio<br>(Ente<br>Erogatore) | Respinta<br>da <u>corep</u><br>11542/2010<br>alle 16:41:57       |                    |
| 30                            | Area<br>Manageriale<br>- Gestionale | La metodologia didattica<br>dell'apprendimento per<br>problema (Problem Based<br>Learning)<br>Edizione: <u>#2 [30/01/2011]</u><br>Iscrizioni: dal 01/11/2010 /<br>al 25/01/2011 | Infermiere<br>5307 - BLOCCO<br>TECNOLOGICO 1º PIANO -<br>SALE OPERATORIE -<br>Comparto Sanitario | Agg.<br>Obbligatorio<br>(Ente<br>Erogatore) | Respinta<br>da <u>corep</u><br>in 45/12/2010<br>alle 16:41:57    |                    |
| 30                            | Area<br>Manageriale<br>- Gestionale | La metodologia didattica<br>dell'apprendimento per<br>problema (Problem Based<br>Learning)<br>Edizione: <u>#2 [30/01/2011]</u><br>Iscrizioni: dal 01/11/2010 µ<br>al 25/01/2011 | Infermiere<br>5307 - BLOCCO<br>TECNOLOGICO 1º PIANO -<br>SALE OPERATORIE -<br>Comparto Sanitario | Agg.<br>Obbligatorio<br>(Ente<br>Erogatore) | Respinta o<br>da <u>correp</u><br>II 46/12/2010<br>alle 16:41:57 |                    |

Lo stato dell'iscrizione può essere:

- Richiesta: Il sistema di messaggistica notifica all'utente la registrazione della sua richiesta.
- Approvata: quando il diretto responsabile o il gestore approva la richiesta
- Respinta: quando il diretto responsabile o il gestore respinge la richiesta di iscrizione.

Il sistema di messaggistica notifica all'utente la non approvazione della sua richiesta di iscrizione

 Accettata: solo a questo punto si ha la garanzia di partecipare al corso.

Il sistema di messaggistica notifica l'accettazione della richiesta

E' inoltre possibile, prima della fine delle iscrizioni, Annullare la richiesta di iscrizione effettuata.

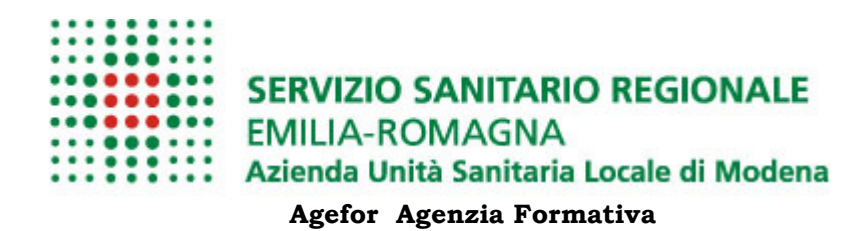

# **4** ASSISTENZA E SUPPORTO

Se hai bisogno di maggiori informazioni e supporto puoi contattare l'ufficio formazione con le seguenti modalità:

email: ageforeventi@ausl.mo.it

telefono: 059.3963695